## **INICIJALNO SPAJANJE**

Softveru se pristupa odabirom sljedeće poveznice: Pristupna URL adresa za softver Turnitin.

Korištenje softvera moguće je nakon prijave, za koju je potreban elektronički identitet u sustavu AAI@EduHr.

Elektronički identitet u sustavu AAI@EduHr ima sljedeći oblik: korisnicko.ime@ustanova.hr, kao npr. <u>aanic@srce.hr</u>.

Za dodjelu elektroničkih identiteta u sustavu AAI@EduHr zadužene su kontakt-osobe za otvaranje elektroničkih identiteta u pojedinoj ustanovi (<u>http://www.aaiedu.hr/statistika-i-stanje-sustava/maticne-ustanove/popis</u>).

## PRIJAVA

Nakon odabira poveznice <u>Pristupna URL adresa za softver Turnitin</u>, otvorit će se sučelje za prijavu putem elektroničkog identiteta u sustavu AAI@EduHr.

Upišite Vaše korisničko ime i lozinku (Slika 1.) te odaberite dugme Prijavi se.

|                      | @Eduk |
|----------------------|-------|
| Korisnička oznaka    |       |
| iprezime@ustanova.hr |       |
| Zaporka              |       |
|                      |       |
| Prijavi se           | Pomoć |

Slika 1. Upis korisničkih podataka za prijavu u sustavu AAI@EduHr

Po prijavi, potrebno je pročitati uvjete korištenja (**Turnitin End User Licence Agreement**), prihvatiti ih označivanjem kvačice u kvadratiću ispod teksta te potvrditi dugmetom **Agree**.

Nakon toga, u sučelju za kreiranje Turnitin profila (**Create Turnitin User**) u pripadajućim će se poljima pojaviti Vaše ime i prezime (**First name** i **Last Name**) te polje za dodavanje broja telefona (**Phone**) koje nije obavezno.

Kreiranje profila potvrdite dugmetom Save.

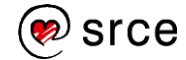